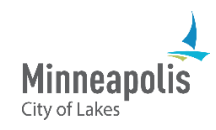

Learn how to review and update a bid that you've submitted in eSupplier.

- 1. Go to the public **eSupplier home page** and sign in.
- 2. Once you're on the Supplier Secure Home Page, select the My Event Activity tile.

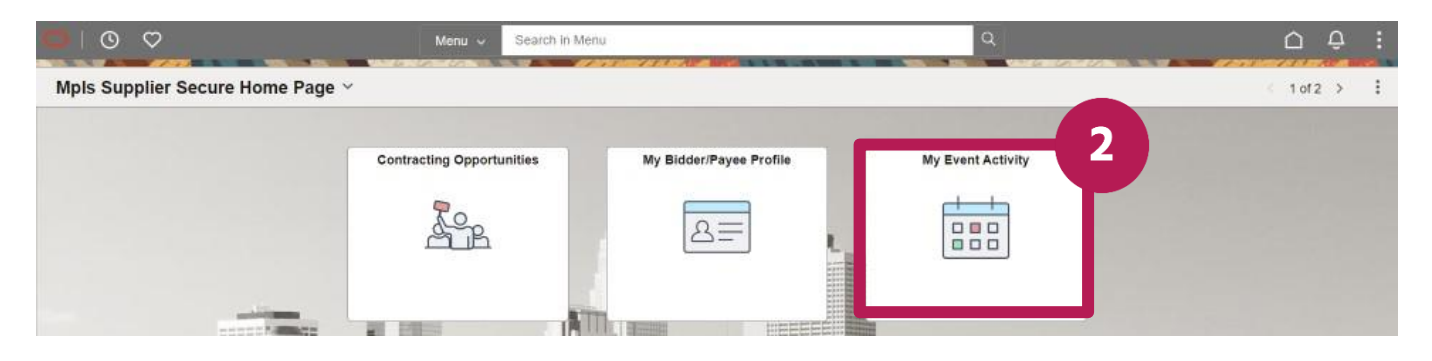

- 3. There are two ways to review a submitted bid:
  - a. Select the number next to Events Bid On.
  - b. OR in the **Search Criteria** section, select the radio button next to **Events Bid On** and select the **Search** button.
- 4. Find the bid you'd like to review and select the **Event ID**.

| ←   ◎ ▽                                                                                         | ∩ ₽ :                         |
|-------------------------------------------------------------------------------------------------|-------------------------------|
| Event Activity                                                                                  |                               |
| Welcome, User                                                                                   | New Window   Personalize Page |
| Event Activity Summary 3a                                                                       |                               |
| Click on number to view events below<br>Events Invited To: 1 Events Bid On: 1 Events Awarded: 0 |                               |
| ✓ Search Criteria                                                                               |                               |
| Event Format CEvents Invited To Events Bid On Events Awarded                                    |                               |
| Event Type Date Range: From Through                                                             |                               |
| > Legend                                                                                        |                               |
| Events Q I K < 1of1 > 2                                                                         |                               |
| Event ID Format Event Name Event Status Start Date End Date Status                              |                               |

5. Select the View, Edit or Copy from Saved Bids link.

| ←   0 ♡                        |                    |                                     |            | ۵       | Ο.         |
|--------------------------------|--------------------|-------------------------------------|------------|---------|------------|
| Event Details                  |                    |                                     |            |         |            |
|                                |                    |                                     | New Window | Persona | alize Page |
|                                |                    | Welcome, User:                      |            |         |            |
| Information On Inquiry Options | Bidding Shortcuts: | View, Edit or Copy from Saved Bilds |            |         |            |
| Event Name                     |                    |                                     |            |         |            |

- 6. To cancel the bid, select the **Cancel** link.
- 7. To view and/or make changes to the bid, select the View/Edit link.

| $\leftarrow$ | 0 0                                                       |               |            |              |                                               |   |                   |                |      |   |            |     | Ô:           |    |
|--------------|-----------------------------------------------------------|---------------|------------|--------------|-----------------------------------------------|---|-------------------|----------------|------|---|------------|-----|--------------|----|
| View, I      | Edit or cop                                               | by from Saved | Bids       |              |                                               |   |                   |                | 1600 |   |            |     |              |    |
|              |                                                           |               |            |              |                                               |   | Welcome,<br>User: |                |      |   | New Window | Per | sonalize Paç | P. |
| Even         | Event Name<br>Event ID<br>t Format/Type<br>ent Start Date |               | 1          |              | Event Round<br>Event Version<br>Multiple Bids |   |                   |                |      |   |            |     |              |    |
| Event        | End Date:                                                 |               |            | Curre        | ncy:                                          |   |                   |                |      |   |            |     |              |    |
| Bids         |                                                           |               |            |              |                                               |   |                   | < 1-1 of 1 + 0 |      |   |            |     |              |    |
| Bid ID       | Round                                                     | Version       | Bid Status | Event Status | Bid Last Saved                                |   |                   |                |      |   |            |     |              |    |
|              |                                                           |               |            |              |                                               | 7 | View/Edit         | Cancel         |      | 5 |            |     |              |    |
| Return to    | Event Search                                              |               |            |              |                                               |   |                   |                |      |   |            |     |              |    |

- 8. After you make your changes, select the **Submit Bid** button.
  - a. Note: Do not select the **Save for Later** button. If you do, the bid status will change from "Submitted" to" Saved" and will not be considered a valid bid.

| -   🕐 🗢                                             |                                        | £ ₽ 0                         |
|-----------------------------------------------------|----------------------------------------|-------------------------------|
| Submit Bid Save for Later Cancel                    | Welcome,<br>User:<br>Validate En       | New Window   Personalize Page |
| Event Name                                          | Bidding Instructions                   |                               |
| Event ID Event Format/Type Event Round              | Bid Date<br>Bid Currency USD US Dollar |                               |
| Event Version<br>Event Start Date<br>Event End Date |                                        |                               |

9. A Bid Confirmation screen will appear, and you'll receive a confirmation email.

## **Contact information**

For eSupplier support, please email us at <u>eProcurement@minneapolismn.gov</u>.